Чтобы удалить отдельно взятую статью, выполните следующее:

- Зайдите в Панель администратора.
- Откройте раздел Статьи и перейдите на вкладку Статьи.
- Напротив статьи, которую требуется удалить, в столбце **Действие** нажмите иконку **Опции** и в открывшемся меню выберите команду **Переместить в корзину**.

Чтобы удалить одну или несколько статей за один раз, выполните следующее:

- Зайдите в Панель администратора.
- Откройте раздел Статьи и перейдите на вкладку Статьи.
- Установите флаги напротив статей, которые требуется удалить.
- В нижней части экрана в поле Действия с отмеченными из выпадающего списка выберите команду Переместить в Корзину.
- Нажмите кнопку ОК.
- В открывшемся окне подтвердите удаление, нажав кнопку ОК.

ID статьи: 43 Последнее обновление: 25 авг., 2017 Обновлено от: Черевко Ю. Ревизия: 7 Руководство пользователя v8.0 -> Статьи -> Статьи -> Удаление статьи https://www.kbpublisher.ru/kb/entry/43/